### PRL DISTRICT AND SESSIONS COURT, KODAGU-MADIKERI.

## How to make online payment

1. All eligible candidates shall visit the below mentioned link to make payment online for the various posts. This shall be done after successful submission of the online application.

https://kodagu.dcourts.gov.in/notice-category/recruitments/

- 2. Click on 'CLICK HERE TO APPLY ONLINE' button below the relevant post.
- 3. Click on 'e-Pay' Button on recruitment page to proceed for paying the application fee.

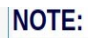

| NOTE.                                                                                                    |                                                             |
|----------------------------------------------------------------------------------------------------|-------------------------------------------------------------|
| 1.Payment has to be made on Reference Number starts with for example-(<br>characters at SBI Payment Portal, By clicking on e-Pay button.                  | 2023XXXXXXXXXXX) 15                                         |
| 2.If More than 5 times of payment has failured, Then reapplied the online a                                                                               | application.                                                |
| 3.If the candidate enters wrong/mismatch Reference number and also for<br>DISTRICT AND SESSIONS COURT, D.K MANGALURU is not responsible a<br>entertained. | failure of payments, PRL.<br>nd no further communication is |
| To Pay Application fee through SBI e-Pay Payment gateway                                                                                                  | e-Pay                                                       |
|                                                                                                    |                                                             |

4. Candidates shall read and understand "Guidelines for payment" carefully. Under "ONLINE SBI e-Payment gateway", Candidate shall enter correct "Reference Number" and Captcha. Click **'Submit'** button to proceed further for making payment.

| Reference No. :                                    |        |  |
|----------------------------------------------------|--------|--|
| Enter the text<br>as shown in the image*<br>Submit | 45f149 |  |
|                                                    |        |  |

5. Enter the OTP and Captcha. Click **'Submit'** button to proceed further for making payment.

| For Modification of the Application<br>One time password is sent through | n,<br>h SMS/Email please Check! |
|--------------------------------------------------------------------------|---------------------------------|
| Application Information                                                  |                                 |
| Appiled for the Post.:                                                   | STENOGRAPHER                    |
| Reference No.:                                                           | A202332STG000005                |
| Re-type Reference No.:                                                   | 77a714                          |
| One Time password:                                                       | 07d767                          |
| Valid Till:                                                              | 20/10/2023 15:38:19             |
| Enter One Time password:                                                 | •••••                           |
|                                                                          |                                 |
| Enter the text                                                           | 704ad8                          |
| as shown in the image*                                                   |                                 |
|                                                                          | Submit                          |

## 6. Click 'Click to SBI e-Pay' button to proceed further for making payment.

| Notification No. ADMN /2023 Last Date : 17/11/2023    |                                                    |  |
|-------------------------------------------------------|----------------------------------------------------|--|
| Applied Post Name : STENOGRAPHER                      |                                                    |  |
| Applicant Information                                 |                                                    |  |
| Reference No : A2023                                  | 32STG000015                                        |  |
|                                                       |                                                    |  |
|                                                       |                                                    |  |
| 20. SBIEpay-payment Portal                            |                                                    |  |
| Guidelines                                            | for SBI e-Pay.                                     |  |
| 1. Application fee has mention as per in the Notific  | ation.                                             |  |
| By SBI e-pay                                          | payment gateway                                    |  |
| a. Netbanking, If you have account login credentials. |                                                    |  |
| b. Debit/Credit Cards.                                |                                                    |  |
| c. UPI IP or UPI QRcode.                              | novment Descipt                                    |  |
| d. Once Payment has done, Then verify the Sbie-pay    | payment Receipt.                                   |  |
| 3. If You attempts more than 5 times. Please reapp    | v the online Application to generate new reference |  |
| no.                                                   | , ,, ,, ,, ,, ,, ,, ,, ,, ,, ,, ,, ,, ,            |  |
| SBI e-pay pay                                         | ment verification.                                 |  |
| a. If Already Payment has done, Then click e-Pay Veri | fy button.                                         |  |
|                                                       |                                                    |  |
|                                                       |                                                    |  |
| Application Fee Information:                          |                                                    |  |
|                                                       |                                                    |  |
| Candidate Name:                                       | TEST                                               |  |
| Date of Birth:                                        | 2000-01-01(DD/MM/YYYY)                             |  |
| Claimed in Quota/Category:                            | GM                                                 |  |
| Application Fee:                                      | 10 (In Word Rs.Ten Only)                           |  |
|                                                       |                                                    |  |
| I do accept to pay Application Fee has been ment      | on in the Notification.                            |  |
| Click to SBI e-Pay                                    |                                                    |  |
|                                                       |                                                    |  |
| I have to verify payment Application Fee.             |                                                    |  |
| Verify e-Pay                                          |                                                    |  |
|                                                       |                                                    |  |

7. Candidates shall verify the correct Candidate Name, Application Reference Number & date of birth as mentioned, as in online application & application Fee prescribed for the respective categories. Click 'Confirm' button after verifying that the details entered are correct as per the details entered in the

| Ap                          | plication Fee Information: |
|-----------------------------|----------------------------|
| Reference No:               | A202332STG000015           |
| Candidate Name:             | TEST                       |
| Date of Birth:              | 2000-01-01                 |
| Claimed for Quota/Category: | GM                         |
| Application Fee:            | 10                         |

online application.

8. Choose any one of the payment method as per your convenience among the available options.

| • SBIePay Following channel<br>• Janata Sa<br>• Lakshmi V | (s) is/are unavailable during mentioned time:<br>hakari Bank Ltd. Pune (NB) From: 2023-10-18 16:32:15 To: 2023-11-18 23:59:59<br>filas Bank (NB) From: 2023-10-18 16:33:50 To: 2026-12-31 23:59:59 | As per <b>RBI Guidelines</b> a                                 |
|-----------------------------------------------------------|----------------------------------------------------------------------------------------------------|----------------------------------------------------------------|
| Payment Details                                           |                                                                                                    | -                                                              |
| Debit/Credit Card      Internet Banking                   | Please ensure that your card is enabled for online (E-Commerce) transactions<br>कृपया सुनिच्छित करे कि आपका कार्ड (ई-कॉमर्स) लेनदेन के लिए सक्षम है<br>Card Number                                 | Order Summary<br>Kindly note Order No.                         |
| 🖙 UPI 🥠 🕥 Payim 😒 🌽                                       | VISA 🐠 🧮 RuPaya                                                                                                    | Order No.:<br>A202332STG000015                                 |
|                                                           | Expiry Date/Valid Thru           Month         Year         Image: CVV/CVC 4-DBC           Name of the card holder         Year         Image: CVV/CVC 4-DBC                                       | Merchant Name:<br>REGISTRAR GENERAL HIGI<br>COURT OF KARNATAKA |
|                                                           | Name as on card Use your GSTIN for claiming input tax (Optional)                                                                                                    | Amount: 10<br>Processing fee:                                  |
|                                                           | Pay Now                                                                                                    | GST:                                                           |
|                                                           | Cancer                                                                                                    | Total:<br>APM ID: PG_TRANS_396                                 |

#### You can check the transaction status using the following link - Click Here

### Note:

1. Candidates shall follow the procedure as prescribed by the bank to make payment through Net Banking,Debit/Credit cards and UPI Payments.

# **9.** Candidates shall verify the details by click on "Verify e-Pay" button.

| Verify e-Pay                      |                                                  |  |
|-----------------------------------|--------------------------------------------------|--|
|                                   | SBI E-Pay Payment Portal                         |  |
|                                   |                                                  |  |
|                                   | E-Pay Information:                               |  |
| Transcation Date:                 | 20/10/2023 15:49:01 (DD/MM/YYYY hr:mm:ss)        |  |
| SBI Reference No:                 | 6192645199520                                    |  |
| Application Reference No:         | A202332STG000015                                 |  |
| Application Fee:                  | 10 (In Rupees)                                   |  |
| Payment Status:                   | SUCCESS                                          |  |
| Remarks:                          | Payment In Clearing                              |  |
| Bank Settlement AC No:            | 202329351418427                                  |  |
| Note:This is auto generated e-rec | ceipt payment. Hence, signature is not required. |  |
| Print                             |                                                  |  |
|                                   | Preview Back                                     |  |